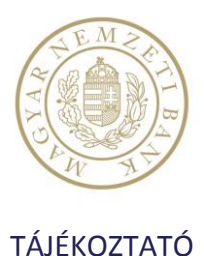

# A HITELESÍTŐ TÁBLÁT ÉRINTŐ VÁLTOZÁSOK ELEKTRONIKUS BEKÜLDÉSÉNEK RENDJE

A 18/2009. (VIII. 6.) MNB rendelet 4. §. (2) bekezdése szerint a pénzforgalmi szolgáltató a hitelesítő tábla adatainak megváltozásáról a változást megelőző hónap 4. munkanapjáig értesíti az MNB-t. Az MNB 2013. július 20-tól a változás-bejelentő kérelmek egy részének elektronikus formában történő befogadására tér át, mivel az így benyújtott kérések az 1. sz. melléklet szerinti szabályok betartása esetén szakértői vizsgálat nélkül is automatikusan befogadhatók, feldolgozhatók.

A klíringtagoknak 2013. július 20-tól az alábbi típusú, a klíringtagságot nem érintő változásokat kell elektronikus formában bejelenteniük:

- a bankfiók nevét, címét, VIBER-t küldhet/fogadhat adatot érintő változásokat,
- új bankfiók bejelentését,
- bankfiók törlését.

Fontos, hogy továbbra is csak levélben kérhető bármilyen klíringtagságot érintő változtatás (ezek átvezetéséhez tipikusan más, papiros alapú dokumentumok, pl. MNB-engedély, Technikai Minősítő Tanúsítvány, cégbírósági kivonat, stb. vizsgálata szükséges).

Az elektronikus küldéshez az MNB minden hónap 20-án (munkaszüneti nap esetén az ezt követő munkanapon) a közvetlen klíringtagok részére GIROHáló GIROFile "szamvez" csatornán rendelkezésre bocsát egy egyedi excel template fájlt, amelyen a következő hónap 4. munkanapjáig jelenthetők be a változások, ezt követően a sablon érvénytelenné válik. A fájl egy munkafüzetet tartalmaz, amely a következő formátumú:

| Művelet:    | Bankfiók-kód: | Fiók neve:           | Fiók címe:                                 | VIBER-t küldhet: | VIBER-t fogadhat: |
|-------------|---------------|----------------------|--------------------------------------------|------------------|-------------------|
| Új bankfiók | 19012345      | MNB Nyíregyházi fiók | 4400 Nyíregyháza, Kossuth Lajos<br>u. 8-9. | lgen             | lgen              |
| Módosítás   | 19023456      | MNB Kecskeméti fiók  | 6000 Kecskemét, Korona u. 12.              |                  |                   |
| Törlés      | 19034567      |                      |                                            |                  |                   |

Az excel tábla szerkezete védett, de ettől eltekintve szabadon szerkeszthető, a művelet mező legördülő menüből választható, az értéke másolható is (pl. több fiók törlése, nyitása, módosítása esetén). A táblából másolat készíthető, átnevezhető, a táblát a bankkódhoz kötő információ a táblában található. Egy fájlban (az excel által biztosított keretek közt) több változtatási kérés lehetséges.

A módosítási kérésekkel kitöltött excel táblát GiroHáló GIROFile szolgáltatás "szamvez" csatornáján kell az MNB címére elküldeni a sablon kézhezvételétől a következő hónap 4. munkanapjáig. Ez időszak alatt tetszőleges számú excel fájl küldhető, illetve ugyanarra a fiókra tetszőleges módosítás érkezhet (pl. rossz név/cím esetén javítható). Az MNB hitelesítő táblát kezelő rendszere authentikálja a fájlt, feldolgozza és visszajelez mind a sikeres, mind a sikertelen műveletről. A visszajelzés szövegfájlban történik, amelyből az esetleges hiba pontosan beazonosítható.

A beérkezett kérések feldolgozása a befogadási határidő (a változást megelőző hónap 4. munkanapja) után szünetel. Az ezután beérkezett kéréseket az MNB törli.

Felmerülő kérdéseikkel kérjük, forduljanak az MNB Bankműveleti igazgatóságához.

Elérhetőség:

Bankműveletek igazgatósága Telefon: +36 1 428-2600/1369 e-mail: <u>bmfviber@mnb.hu</u>

Budapest, dátum

MAGYAR NEMZETI BANK

# AZ MNB FELDOLGOZÓRENDSZERE ÁLTAL AUTOMATIKUSAN VIZSGÁLT ÉS VÉGREHAJTOTT MÓDOSÍTÁSOK

### 1. MEGLÉVŐ FIÓK ADATAINAK MÓDOSÍTÁSA

<u>Módosítani engedélyezett fiókkódok:</u> minden olyan, amelyik a bejelentő bankhoz tartozik illetve, amelyik az ő kódja "alá" van bejelentve (levelezettek).

<u>Módosítani engedélyezett mezők (zárójelben a HT szabvány szerinti mezőnevek)</u>: fiók neve [g-bank], fiók címe [g-cím], Vibert küldhet és fogadhat ([V-send], [V-receive]) mezők. A Vibert küldhet és fogadhat kivételével a többi mező kötelezően kitöltendő (változatlanság esetén is).

## 2. ÚJ FIÓK FELVITELE

#### A fiókkódra vonatkozó korlátozások:

- csak az érvényes hitelesítő táblában már létező bankkódhoz tartozhat
- a bank csak a saját, vagy a levelezett hitelintézeteihez tartozó bankkódokhoz tartozó fiókkódokat vihet be
- a fiókkódnak CDV-helyesnek kell lennie
- nem lehet már létező fiókot újra felvinni

#### Kötelezően kitöltendő mezők (zárójelben a szabvány szerinti mezőnevek):

- Fiókkód (ha a fent ismertetett kritériumoknak megfelel) [g-kód]
- Fiók neve [g-bank]
- Fiók címe [g-cím]
- Viber-t küldhet [V-send]
- Viber-t fogadhat [V-receive]

#### 3. MEGLÉVŐ FIÓK TÖRLÉSE

#### A törlendő fiókra vonatkozó korlátozások:

- A törlendő fióknak léteznie kell
- A fiókot a banknak joga van törölni mert saját vagy levelezett bankkóddal kezdődik
- Nem törölhető VIBER direkt fiók (a [V-jel] mező értéke "D")
- Nem törölhető BKR publishing fiók (a [G-jel] mező értéke "P")

#### 4. TOVÁBBI FONTOS INFORMÁCIÓK ILL. SZABÁLYOK AZ EXCEL SABLONON KERESZTÜL VÉGREHAJTOTT MÓDOSÍTÁSOKHOZ:

- Kizárólag a közvetlen GIRO tagok rendelkeznek excel template sablonnal.
- A kitöltött excel sablon tetszőleges számban beküldhető a befogadási időn belül.
- A program csak a 97-2003 verziójú excel sablont dolgozza fel.
- Minden beérkező sablonra egy txt válaszfájl kerül kiküldésre a sikeresen feldolgozott rekordok ill. a hibák számáról. Hiba esetén a kérelem elutasításának oka(i) is feltüntetésre kerül(nek).
- A válaszadás normál üzemmenet során néhány perc alatt megtörténik, de az MNB informatikai krízishelyzete esetén a fenti idő jelentősen megnövekedhet.

- Törlési művelet kizárólag a fiókkód alapján történik, így eltérő név és cím esetében is végrehajtásra kerül.
- A bejelentő bank által tévesen törölt bankfiók adott verzióban sablonon keresztül nem állítható vissza. Arra, csak a határidőig papír alapon beérkezett kérelem alapján van lehetőség. A következő hónapra érvényes verzióban újra felvehető az előzőleg törölt fiók sablonon keresztül is.
- A kiküldött sablon csak a következő hónap 4. munkanapjáig benyújtott kérelemhez használható fel. A következő verzióhoz már csak új sablont fogad be a rendszer, a korábbi érvényét veszti. Érvénytelen sablon érkezésekor elutasító válaszfájl kerül kiküldésre "Szerezzen be új excel sablont a HT módosítások betöltéséhez" magyarázattal.